## How to upload files to SMSTC

- 1. Go to www.smstc.ac.uk.
- 2. Log in.
- 3. Click 'Website admin' at the top-right of the screen.
- 4. Click the 'Modules' box.
- 5. You will see the list of modules that you have permission to edit. Next to the one you want to edit, click 'Select module'.
- 6. Click 'Manage content'.
- 7. Click 'add file', then:
  - select the category (heading) for it to appear under;
  - browse to your file;
  - give it a name (which is what will be displayed, e.g. 'Lecture 6');
  - 'viewing status' should be left as the default;
  - 'Viewing options' can be left blank;
  - you can leave 'Other options' blank too; among those options, 'Rank' determines the order of items within a category, and 'Additional information' specifies optional text to appear beneath the link to your file;
  - now scroll to the bottom of the screen and click 'Add resource'.
- 8. You might want to go back and do more, so click 'View module content (admin)' at the bottom the page just generated.
- 9. To inspect how it looks, click 'Modules' at the top-left of the screen and navigate to the module you just edited.

Tom.Leinster@ed.ac.uk (version of 12 February 2016)